## HOW TO REMOTE INTO YOUR DELAWARE TECH PC

\*\*\* If you received an email with an RDP shortcut, follow the steps below.

**Step 1:** Save the shortcut to the desktop by clicking the down arrow and selecting "SAVE AS". Save to the Desktop.

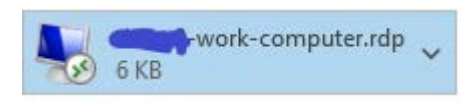

Step 2: Double click the icon on the desktop

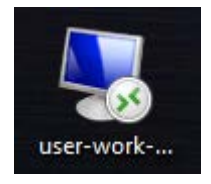

Step 3: Click the "CONNECT" button in the bottom right.

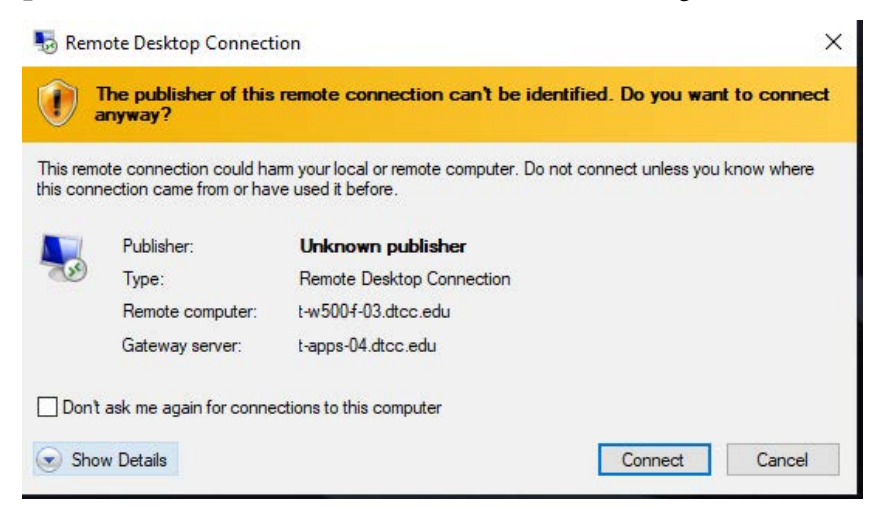

Step 4: Enter your email address then password.

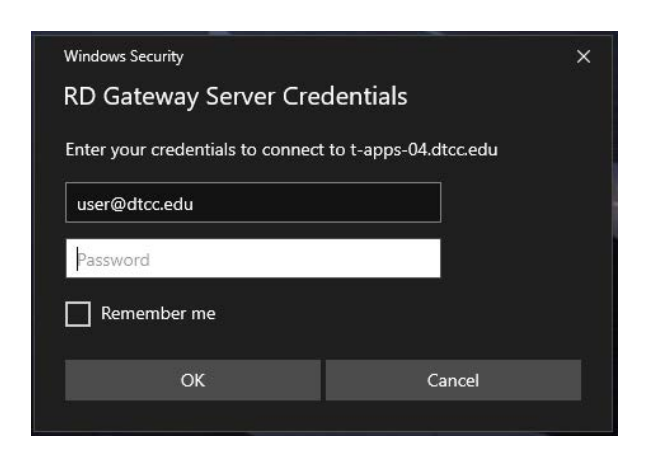

**Step 5:** Click "YES" in the bottom right. Now you will be connected to your computer from work.

| 퉣 Remote Desktop Connection                                                                                               | ×          |
|----------------------------------------------------------------------------------------------------|------------|
| The identity of the remote computer cannot be verifi-<br>you want to connect anyway?                                      | ied. Do    |
| The remote computer could not be authenticated due to problems with<br>security certificate. It may be unsafe to proceed. | n its      |
| Certificate name                                                                                                    |            |
| Name in the certificate from the remote computer:<br>t-w500f-03.dtcc.edu                                                  |            |
| Certificate errors                                                                                                    |            |
| The following errors were encountered while validating the remote<br>computer's certificate:                              |            |
| The certificate is not from a trusted certifying authority.                                                               |            |
| Do you want to connect despite these certificate errors?                                                                  |            |
| View certificate                                                                                                    | <u>V</u> o |